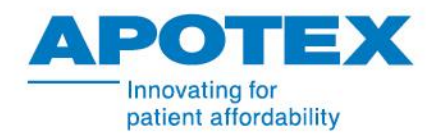

## PROCESO DE CARGA DE DOCUMENTOS COMPLEMENTO RECEPCIÓN DE PAGOS

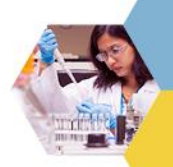

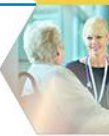

El usuario ingresa a su sesión de portal

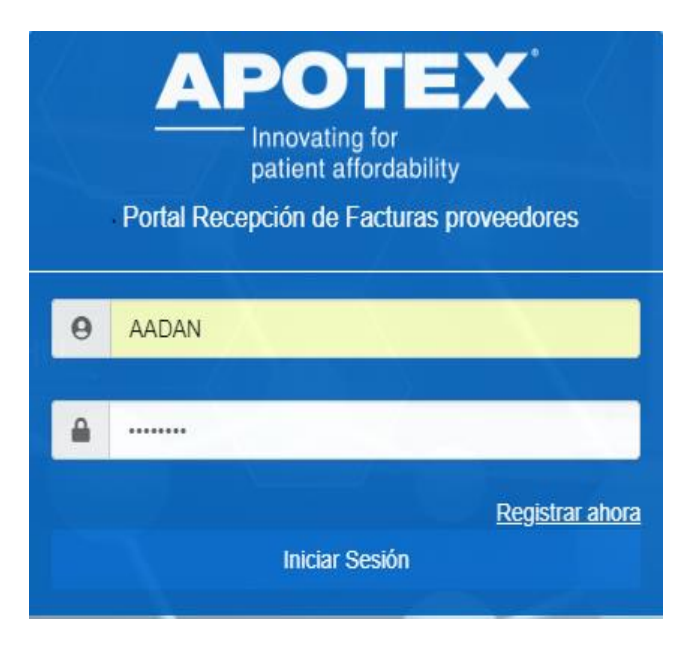

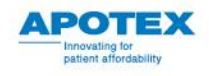

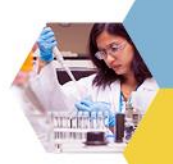

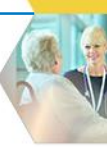

Así se mostrará la pantalla de inicio de su sesión como usuario Interno.

| Ingresar orden de compra Q Adjuntar archivos<br>Ingresar RFC 2 Exectoria attivito Ningún archivo seleccionado | APOTEX<br>Innovating for<br>patient affordability | Nombre: Adan Guerre<br>Departamento:         | 0                 | Cerrar Sesión                    |
|----------------------------------------------------------------------------------------------------|---------------------------------------------------|----------------------------------------------|-------------------|----------------------------------|
|                                                                                                    |                                                   | Ingresar orden de compra Q<br>Ingresar RFC Q | Adjuntar archivos | o seleccionado<br>o seleccionado |

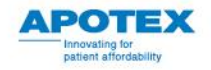

Nos aparecerá esta ventana de información donde se encuentra:

- Facturas.
- Recepción de pagos.
- Historial de pagos.

Por favor de click en la pestaña de Recepción de pagos para continuar con el siguiente paso.

| ompra           | Production of | Pactors | Therefore | Contabilitación | Monthla   | Blande   | ununda                                           | Estates                |
|-----------------|---------------|---------|-----------|-----------------|-----------|----------|--------------------------------------------------|------------------------|
| Cancestoon      | 1100030944    | 174461  | ante.     | Delectric .     | 10001.40  | weath    | REAFECT+ 2814-8525-8834-<br>AICRECELATOR         | Pandanta da<br>Pago    |
| 00003943779     | 9100030938    | 880003  | 2012      | 20180533        | 10121.14  | incute - | 84004941-5882-4698-8CSC<br>0321405881AF          | Pandanta da<br>Pago    |
| 000749442       | 1100010018    | 0000277 | 2018      | permutit.       | 2008.47   | muni     | 10048001-8409-4414-85AF-<br>24880300-0427        | Parkbards de<br>Page   |
| 000334048       | *100030303    | 080003  | 24118     | 20140515        | 3411.37   | 100      | BRIDHARD-200C MICH BARC-<br>IDROATTINGES         | Parallerite de<br>Fage |
| approved a lite | 3100031848    | ****    | 1000      | 31190035        | \$7957.75 | minte    | 010010474-0007-4296-8889-<br>8A#056302A#9        | Parabatta da.<br>Pispi |
| 000004236       | 3100031441    | 000433  | 0014      | 20140523        | #120.19   | man.     | DESIRACE #207 HEE2.AAC+<br>BECE2A548077          | Parallente de<br>Page  |
| 0001044/10      | 5100031445    | 389487  | 2010      | 241.80825       | 14033.07  | mote     | 180760C4 2888-4070-8387<br>542793854798          | fandiarica de<br>Papo  |
| 41.844100       | 1100030023    |         | 211.8     | 20180807        | 18240.37  | 1949A    | DAMP3415-0840-4235-8540-<br>8F367722A441         | Pandienta de<br>Page   |
|                 | 1100033034    |         | 2018      | 20140807        | 1148.05   | made.    | CRIVERON - RCHC - RECH - RECH<br>AVR LTOP KAP WE | Parallenta da<br>Fago  |
| 000104713       | 3100030023    | 081009  | 2418      | 20120207        | 240323.67 | 100.00   | 69/3085A7-460A-400/F-4248-<br>764684316043       | Per-dunts de<br>Page   |

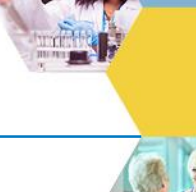

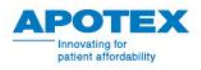

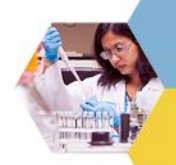

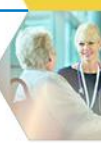

## Facturas Recepción de Pagos Historial de Pagos

| Orden de<br>Compra | Preliminar | Factura | Ejercicio | Fecha<br>Contabilización |
|--------------------|------------|---------|-----------|--------------------------|
| 0000593992         | 5100030904 | 079965  | 2018      | 20180511                 |
| 0000594373         | 5100030929 | 080003  | 2018      | 20180511                 |

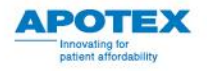

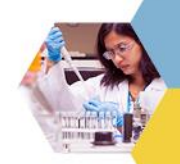

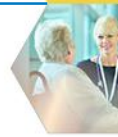

En esta pestaña se reflejarán todos los documentos de pago que cuenta el RFC. A continuación, seleccionamos uno de los documentos para cargar su CRP.

| IOC. Page  | Fecture | Fecha    | Moneda | Importe  | OUID                                 |
|------------|---------|----------|--------|----------|--------------------------------------|
| 1100010606 | 075215  | 20180104 | MICK   | 4223.62  | 3609030C-3802-4F81-8605-998840811C36 |
| 2100010606 | 975217  | 20180104 | MAN    | \$360.0  | 8E8596E2-FF23-4840-6344-18669C8348E9 |
| 2100010606 | 07521#  | 20180104 | MXN    | 15967.6  | 8C0F738E-5085-4F4A-ACDO-D2C5C6693F5F |
| 2100010702 | 075875  | 20180118 | 2009   | 4925.7   | 2A939623-D377-4351-6AF7-64466606FF18 |
| 3100030702 | 075874  | 20180118 | MXXX   | 23135.39 | 859/0F4F-8439-4704-8040-47428F530FD5 |
| 2100010823 | 075876  | 20180118 | 31501  | 59636.38 | 25388AC2-A823-4D88-8296-56690F219F34 |
| 2300011115 | 076467  | 20160206 | MARK   | 2206.3   | 6E20C4C7-A3AA-4P66-9C08-33A32E318018 |
| 2100011115 | 075469  | 20180206 | 3033   | 4700.4   | 5641A20E-A885-4316-96CD-C283976E58E9 |
| 2100011456 | 677962  | 20160307 | WINDS  | 97554.99 | 705FF183-1869-48F6-A360-07C673082225 |
| 2100011672 | 078013  | 20180308 | HXXV   | \$236.91 | 70511FD8-4980-4668-92C8-442533F16031 |

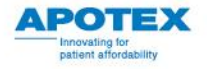

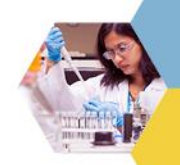

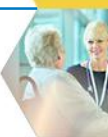

| I | Facturas Recepción de Pagos Historial de Pagos |   |        |          |  |  |  |  |
|---|------------------------------------------------|---|--------|----------|--|--|--|--|
|   | Doc. Pago                                      | F | actura | Fecha    |  |  |  |  |
|   | 2100010606                                     | 0 | 75215  | 20180104 |  |  |  |  |
|   | 2100010606                                     | 0 | 75217  | 20180104 |  |  |  |  |
|   | 2100010606                                     | 0 | 75214  | 20180104 |  |  |  |  |
|   | 2100010702                                     | 0 | 75875  | 20180118 |  |  |  |  |
|   | 2100010702                                     | 0 | 75874  | 20180118 |  |  |  |  |
|   | 2100010823                                     | 0 | 75876  | 20180118 |  |  |  |  |
|   | 2100011115                                     | 0 | 76467  | 20180206 |  |  |  |  |

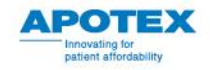

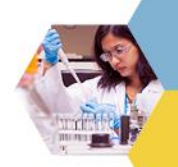

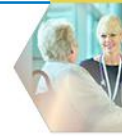

Al seleccionar uno de los documentos nos aparecerá esta ventana en donde colocamos el PDF y XML que le pertenecen a ese doc. de pago.

| Adjunte Su Documento de Pago |                                  |  |  |  |  |
|------------------------------|----------------------------------|--|--|--|--|
|                              | Drop files here                  |  |  |  |  |
| Select File                  | Please select file(s) to upload. |  |  |  |  |
|                              | Cerrar                           |  |  |  |  |

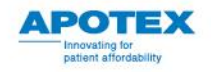

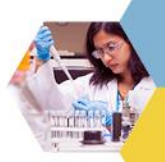

## Seleccionamos el PDF y XML y damos click en Upload.

|                   | Nombre                                       | Fecha de modifica  | Tipo                | Tamaño |
|-------------------|----------------------------------------------|--------------------|---------------------|--------|
| 📌 Acceso rápido   |                                              |                    |                     |        |
| Desktop           | Complementos Agosto 11 16 2018               | 17/08/2018 11:26 a | Carpeta de archivos |        |
|                   | ReporteEscenarios.xlsx                       | 03/08/2018 01:49   | Hoja de cálculo d   | 1 KB   |
| Documentos        | * ~\$rmato Pruebas Integrales.doc            | 21/08/2018 04:36   | Documento de Mi     | 1 KB   |
| Descargas         | 0C9F5225-E8CE-40C8-BD54-F42503132BC6 (2).xml | 17/08/2018 11:45 a | Documento XML       | 6 KB   |
| Imágenes          | OC9F5225-E8CE-40C8-BD54-F42503132BC6.pdf     | 16/08/2018 06:34   | Archivo PDF         | 33 KB  |
| Google Drive      | 0C9F5225-E8CE-40C8-BD54-F42503132BC6.xml     | 16/08/2018 06:34   | Documento XML       | 6 KB   |
| Skype             | 4BFDBB30-F55A-4092-955A-3CD63B2B2FBD (2).    | 21/08/2018 05:24   | Archivo PDF         | 32 KB  |
| My Skype Receiv   | 4BFDBB30-F55A-4092-955A-3CD63B2B2FBD (2).x   | 21/08/2018 05:24   | Documento XML       | 52 KB  |
| Destal            | 4BFDBB30-F55A-4092-955A-3CD63B2B2FBD.pdf     | 21/08/2018 05:22   | Archivo PDF         | 32 KB  |
| Portal            | 4BFDBB30-F55A-4092-955A-3CD63B2B2FBD.xml     | 21/08/2018 05:22   | Documento XML       | 52 KB  |
| Google Drive File | 885AC65C-3C56-491F-924B-89CA9269166D.xml     | 20/08/2018 07:25   | Documento XML       | 6 KB   |
| Downloads         | BC404DB0-D1B7-4823-82FA-3105845260BA.xml     | 17/08/2018 11:44 a | Documento XML       | 5 KB   |

## Adjunte Su Documento de Pago

|                        | Drop files here                                        |
|------------------------|--------------------------------------------------------|
|                        |                                                        |
| Select File            | 2 file(s) in queue.                                    |
| 4BFDBB30-F55A-4092-955 | A-3CD63B2B2FBD.pdf (application/pdf) - 31.45 kbRemove  |
| 4BFDBB30-F55A-4092-955 | A-3CD63B2B2FBD.xml (text/xml) - 5.24 kb (pendir Remove |
|                        | Upload                                                 |
|                        |                                                        |
|                        | Cerrar                                                 |

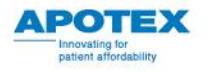

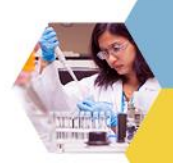

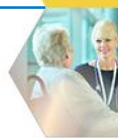

Nos aparecerá el siguiente mensaje en donde nos menciona que nuestros archivos han sido cargados exitosamente.

apomex17des:84 dice

Su documento de Pago fue cargado Exitosamente

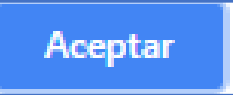

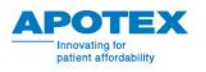

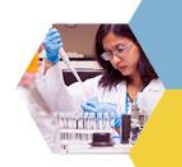

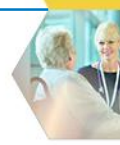

Ahora nos dirigimos a la pestaña de Historial de pagos para asegurarnos de que los datos sean correctos.

| Facturas Recepción de Pagos Historial de Pagos                              |            |          |        |                                         |                |                        |       |
|-----------------------------------------------------------------------------|------------|----------|--------|-----------------------------------------|----------------|------------------------|-------|
| Doc. Pago                                                                   | N. Factura | Fecha    | Moneda | Importe                                 | UUID           |                        | RFC   |
| 2100011115                                                                  | 076467     | 20180206 | MXN    | 3506.3                                  | 6E20C4C7-A3AA- | 4F66-9C0B-33A32E33E01B |       |
| 2100011115                                                                  | 076469     | 20180206 | MXN    | MXN 4700.4 5841A20E-AB89-4316-96CD-C2B3 |                | 4316-96CD-C2B3976E5BE9 |       |
| Facturas Recepción de Pagos Historial de Pagos   Doc. Pago N. Factura Fecha |            |          |        |                                         |                |                        | ha    |
| 210                                                                         | 001111     | 5        | 076467 |                                         |                | 201                    | 80206 |
| 210                                                                         | 001111     | 5        | 076469 |                                         |                | 201                    | 80206 |

| Moneda | Importe | UUID                                 |
|--------|---------|--------------------------------------|
| MXN    | 3506.3  | 6E20C4C7-A3AA-4F66-9C0B-33A32E33E01B |
| MXN    | 4700.4  | 5841A20E-AB89-4316-96CD-C2B3976E5BE9 |

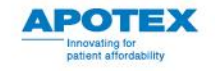